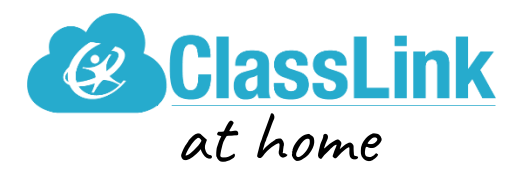

## How to log in on a computer or laptop

- 1. Go to ClassLink from the Student Links on the CVS website, or go to: <u>https://launchpad.classlink.com/cvsmi</u>
  - ClassLink works best in Google Chrome
- 2. Enter the student's username and password and click the sign in button or click on the QuickCard icon to use a QuickCard (K-1 and CLP students).
  - If you need assistance with your student's username and password, please contact their classroom teacher.
- 3. A message will prompt you to install an extension. School issued devices will have this extension automatically.
- 4. Select the desired program icon to begin working.

## How to log in on a tablet or other mobile device

- 1. If your student is using a smartphone, tablet, iPad, or other mobile device, you will need to install the "ClassLink LaunchPad" app.
  - Apple users: <u>ClassLink LaunchPad mobile app</u>
  - Android users: <u>ClassLink LaunchPad App</u>
- 2. Once you install the app, you can choose our district ("Chippewa Valley SD, MI") from the dropdown list and proceed to the login screen.
- 3. Enter the student's username and password and click the sign in button or click on the QuickCard icon to use a QuickCard (K-1 and CLP students).
  - If you need assistance with your student's username and password, please contact their classroom teacher.
- 4. Select the desired program icon to begin working.
  - **Note:** Some programs (i.e., Lexia and DreamBox) may require their apps to be installed as well.

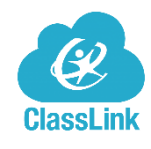

More Information: Parents' Guide - Easy ClassLink Access

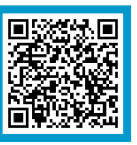